## TRASLADO DE ESTUDIANTES A OTRO NIVEL EDUCATIVO (EBA Y EBE) Y/O AL EXTRANJERO.

**DETALE:** Se han realizado cambios en la opción "Traslado Otras Modalidades/Extranjero" (Antes llamado: "Traslado Extranjería"). Se va a permitir indicar a que Institución EBA ó EBE se está trasladando el estudiante, asimismo se tendrá opción de registrar el traslado del estudiante al extranjero.

Los cambios implementados podrán ser visualizados de la siguiente manera:

1. Ingresar a la opción "Estudiantes – Traslado Otras Modalidades/Extranjero"

| Registro del estudiantes | Gestión de Traslados                          | Carga de DNI desde Excel                     |
|--------------------------|-----------------------------------------------|----------------------------------------------|
| Cambio de Sección por E  | Traslado Otras Modalida<br>Traslado Otras Mod | Retiro de Estudiantes<br>alidades/Extranjero |
| Estudiantes por Sección  | Registro de Seguro Escolar                    |                                              |

2. En la ventana cargada presionar el botón "Agregar".

| Gestión de traslado de estudiantes |                                         |                         |            |                |                               |               |         |                          |   |
|------------------------------------|-----------------------------------------|-------------------------|------------|----------------|-------------------------------|---------------|---------|--------------------------|---|
| Código                             | Apellidos y<br>Nombres                  | Nº<br>Resolución        | Fecha      | CM<br>Traslado | lE Traslado                   | IE Extranjera | Grado   | Sección                  | X |
| 1                                  | ALDAVA RAMIREZ<br>, JUAN CARLOS         | RESS                    | 15/10/2013 | 0706713        | CEBE CAJABAMBA                |               | PRIMERO | PRIMERO DE<br>SECUNDARIA | × |
| 2                                  | LARA TONGO ,<br>MARGARET<br>SANDY       | RD 104-2013<br>CEPSJO/D | 30/09/2013 | 0733147        | 80891 AUGUSTO<br>ALVA ASCURRA |               | SEGUNDO | SEGUNDO DE<br>SECUNDARIA | X |
| 3                                  | RAMIREZ CIRIACO<br>, NICANOR<br>ANTONIO | RD. 1008077             | 02/10/2013 | 1137272        | 005 NUESTRO<br>SEÑOR CAUTIVO  |               | CUARTO  | CUARTO DE<br>SECUNDARIA  | X |
|                                    |                                         |                         |            |                | Página : 1 💌                  | 41 4 1        |         |                          |   |

- 3. Se mostrará una ventana para poder ingresar los detalles del estudiante trasladado, observaremos que tendremos dos alternativas de registros.
  - Traslado a un CEBE o CEBA: Se deberá indicar el Código Modular de la IE.

| isistemas06.minedu.gob.pe/siagie2ppt/MatriculaTraslado.aspx |                                   |  |  |  |  |  |
|-------------------------------------------------------------|-----------------------------------|--|--|--|--|--|
| Registrar Traslado                                          |                                   |  |  |  |  |  |
| ổ Grabar 🤸 Salir                                            |                                   |  |  |  |  |  |
| Nombre de Estudiante:                                       | RAMIREZ CIRIACO, NICANOR ANTOI 26 |  |  |  |  |  |
| Código de Traslado:                                         |                                   |  |  |  |  |  |
| Grado:                                                      | CUARTO Sección: CUARTO DE SEC     |  |  |  |  |  |
| Resolución Traslado:                                        | RD. 0157-2013                     |  |  |  |  |  |
| Fecha Traslado:                                             | 15/07/2013 🗰 🔲 IE Extranjero      |  |  |  |  |  |
| I.E. a trasladar:                                           | 1000306 0 CEBE 03 CRISTO JESUS    |  |  |  |  |  |
| Nombre Colegio Extranjero:                                  |                                   |  |  |  |  |  |
| Observaciones:                                              | SE TRASLADA A UN CEBE             |  |  |  |  |  |

- Traslado al Extranjero: Se deberá marcar el check "IE Extranjero" e ingresar el nombre del colegio extranjero.

| Registrar Traslado         |                                   |  |  |  |  |  |
|----------------------------|-----------------------------------|--|--|--|--|--|
| 💕 Grabar l Salir           |                                   |  |  |  |  |  |
| Nombre de Estudiante:      | RAMIREZ CIRIACO, NICANOR ANTOI 26 |  |  |  |  |  |
| Código de Traslado:        |                                   |  |  |  |  |  |
| Grado:                     | CUARTO Sección: CUARTO DE SEC     |  |  |  |  |  |
| Resolución Traslado:       | RD. 0157-2013                     |  |  |  |  |  |
| Fecha Traslado:            | 15/07/2013 III E Extranjero       |  |  |  |  |  |
| I.E. a trasladar:          |                                   |  |  |  |  |  |
| Nombre Colegio Extranjero: | CE. HUGO CHAVEZ - VENEZUELA       |  |  |  |  |  |
| Observaciones:             | SE TRASLADA AL EXTRANJERO         |  |  |  |  |  |

4. Luego de haber realizado el registro hacer clic en

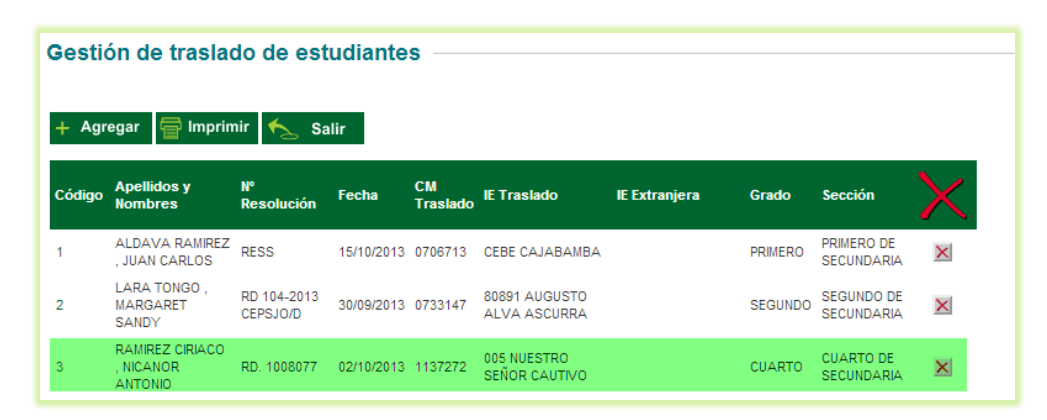

Grabar

G